## **ZWCAD 2019**

## **MUTARE LICENTA/ Reinstalare Windows**

#### 1. Returnarea licentei ZwCAD la reinstalarea

sistemului de operare Windows/ rmutarea ZwCAD pe un alt computer

Odata ce licenta ZwCAD a fost activata pe un computer, aceasta licenta este valabila doar pentru acel computer si nu pentru altele.

Daca doriti sa lucrati pe un alt computer cu ZwCAD, puteti returna licenta la ZWSOFT online de la computerul pe care a fost activata anterior si sa o reactivati pe computerul nou. Acelasi lucru este valabil pentru situatia in care doriti sa va reinstalati sistemul de operare (Windows).

**NOTA** Nu dezinstalati ZwCAD si nu reinstalati sau Upgradati sistemul de operare fara a urma in prealabil procedura de returnare online pentru codul de activare softkey!

Returnare online

- 1. Lansati aplicatia Licence Manager, dupa pasii urmatori:
- a. Pe taskbar-ul din Windows apasati Start.
- b. Alegeti Programs sau All Programs, apoi alegeti ZwCAD 2019

c. Alegeti Licence Manager.

2. Selectati licenta de returnat, apasati **Online Return** si apoi apasati **OK** pentru a confirma. Licenta va fi returnata cu succes in cateva secunde.

# 2 - Instalați ZwCAD dupa reinstalarea Windows/ pe noul computer

1. Descarcati versiunea ZwCAD 2019 in varianta 32bit/ 64bit <u>http://www.zwcad-romania.ro/download-zwcad/</u>. Dati dublu click pe fisier dupa descarcare si in fereastra care se va deschide apasati Run. Dupa cateva secunde, va aparea automat fereastra de instalare.

2. In interfata de instalare de mai jos, faceti urmatoarele:

- Bifati ZwCAD 2019

- In campul Location, fie acceptați ca locație de instalare folder-ul presetat, fie, mai intai, apăsați Browse pentru a specifica o altă locație

- Bifati I Agree End User Licence Agreement, dupa ce cititi cu atentie conditiile din Licence Agreement

3. Click **Install** pentru a incepe instalarea. Dupa Instalare va aparea fereastra din imaginea a doua de mai sus. Alegeti interfata dorita: **Ribbon** sau **Classic**. Apăsați **Finish**.

## ZWCAD

| <b>ZWCAD 2019</b>                                                                       | 2WCAD 2019                                                                             |
|-----------------------------------------------------------------------------------------|----------------------------------------------------------------------------------------|
| Product 🕑 ZWCAD 2019                                                                    | Installation Completed                                                                 |
| Location CAProgram Files/ZWSOFT Browse                                                  |                                                                                        |
| Install Deployment                                                                      | V Launch atter finish<br>Finish                                                        |
| VERNUM: 2018.07.20(35476),s64 ©1998-2019 ZWCAD SOFTWARE Co., Ltol. All Rights Reserved. | VERNUM: 2018.07.26(35476),564 01598-2019 ZWCAD SOFTWARE Co., Ltd. All Rights Reserved. |

### 3 - Activarea cu cheie software Activation ID (cod activare)

▲ NOTA Daca ZWCAD este instalat pe Microsoft Windows 7 sau Microsoft Windows Vista, utilizati un cont de administrator pentru a rula ZwCAD pentru prima data (pe icoana de pe desktop ZWCAD 2019 English dati click dreapta si selectati Properties → compatibility → bifati "Run as administrator). Altfel produsul nu poate fi activat normal

1. Din butonul de Start deschideti Start  $\rightarrow$  All Programs  $\rightarrow$  ZWSOFT  $\rightarrow$  ZWCAD 2019 English  $\rightarrow$  License Manager sau

Deschideti ZWCAD 2019 English si in fereastra pop-up ZWCAD Trial apasati Activate pentru a deschide fereastra ZWCAD 2019 License Manager.

2. Apasati Activate License pentru a intra in fereastra ZwCAD 2019 Activation

| WCAD 2019 License Manager                             | _ X                 |
|-------------------------------------------------------|---------------------|
| Detailed Information of License Status                |                     |
| License Code:<br>Product Version:<br>Expiration Date: | Soft-Key Activation |
| State:<br>License To:                                 | Dongle Activation   |
| Activate License Return License                       | < Back Done         |

3. Apasati *Soft Key Activation*, pentru a ajunge in fereastra de mai jos. Daca aveti acces la internet, apasati *Online Activation*. Daca nu aveti acces la internet, urmati procedura de instalare offline din brosura de instalare in limba engleza.

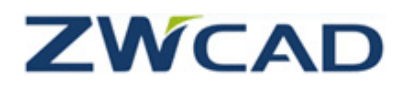

| Soft-Key Activation | Online Activation                                                                                                    |                                                                                                    |             |
|---------------------|----------------------------------------------------------------------------------------------------|----------------------------------------------------------------------------------------------------|-------------|
| Dongle Activation   | License Code ( 👔                                                                                                    |                                                                                                    |             |
|                     | 2ZTJ - Z8WP - R7KR - NCWN - Q422 - Carlos Verify                                                                                                    | Addivation Soccess                                                                                                    | - ×         |
|                     | User Information                                                                                                    | Antivete Sussessfully                                                                                                    |             |
|                     | Name ZW Country China •                                                                                                    | Activate Successfully!                                                                                                    |             |
|                     | Company ZWSOFT Email ZW@ZWSOFT.com                                                                                                    | Thank you for choosing ZWCAD+I                                                                                                    |             |
|                     | Industry Others  Modify                                                                                                    | Your license information:                                                                                                    | - 11        |
|                     | The information you enter on this page is stored with your license for product reinstallation and<br>upgrades. Make sure you enter valid information here to avoid delays in using your product. | Lioanse Code: U894-WFJL-74ND-C92K-XECO-****                                                                                                    | _ 100       |
|                     |                                                                                                    | Product Version: ZWCAD+ 2014 Professional Edition                                                                                                    |             |
|                     |                                                                                                    | Expiration Date: 31-Aug-2013                                                                                                    |             |
|                     | 2                                                                                                    | State: Enabled                                                                                                    |             |
|                     |                                                                                                    | Licensed to: ZWSOFT                                                                                                    |             |
|                     | Offline Activation                                                                                                    | You have successfully actuated ZWCAD If you usin to reinstal operating system, replace hardware, format have<br>cetara, please remember to return the loance flost, or you might loss your ZWCAD+ isonoo. | d drive, et |
|                     | Request a Floating License                                                                                                    | Fast                                                                                                    | - 18        |
|                     | Borrow a License                                                                                                    |                                                                                                    | <u>الب</u>  |
|                     | < Back Done                                                                                                    |                                                                                                    |             |

4. Introduceti Codul de Activare al licentei in rubrica *License Code* si apasati *Verify*. Dupa aceea, completati datele dvs.(nume, companie, domeniu de activitate, e-mail si tara). Apasati **OK**.

5. Daca ZwCAD a fost înregistrat cu succes, veti putea vizualiza fereastra din imaginea de mai sus. Apasati *Finish.* Inchideti si redeschideti ZwCAD si va functiona ca versiune inregistrata.